# **Boletim Técnico**

## Cálculo Complementar de Valor para Nota Fiscal de Serviço de Transporte

| Produto  | : | Microsiga Protheus® SIGAGFE (Gestão de Frete Embarcador) 11.8 |                    |   |          |
|----------|---|---------------------------------------------------------------|--------------------|---|----------|
| Chamado  | : | TRPCD7                                                        | Data da publicação | : | 18/02/15 |
| País(es) | : | Todos                                                         | Banco(s) de Dados  | : | Todos    |

Implementada a melhoria na rotina Digitação de Documentos de Frete (GFEA065) para que seja possível gerar um cálculo complementar de valor para uma nota fiscal de serviço de transporte, sem que o sistema apresente inconsistências.

Para viabilizar essa melhoria, é necessário aplicar o pacote de atualizações (Patch) deste chamado.

### Procedimento para Implementação

O sistema é atualizado logo depois da aplicação do pacote de atualizações (Patch) deste chamado.

#### Procedimento para Utilização

- 1. Em Gestão de Frete Embarcador (SIGAGFE) acesse Movimentação > Expedição/Recebimento > Documentos de Carga.
- 2. Inclua um documento de carga cuja cidade do destinatário seja a mesma do emitente, e libere-o.
- 3. Vincule o documento de carga a um romaneio.
- 4. Acesse Movimentação > Expedição/Recebimento > Romaneios de Carga.
- 5. Calcule o romaneio e libere-o.
- 6. Acesse Movimentação > Documentos de Frete/Faturas > Documentos de Frete.
- 7. Inclua um documento de frete do tipo NFST.
- 8. Depois da inclusão do documento de frete, selecione a opção Gerar Doc Complementar do menu Ações Relacionadas.
- 9. Deverá ser possível gerar o cálculo complementar sem que o sistema apresente inconsistências.

#### Informações Técnicas

| Tabelas Utilizadas    | GWF – Cálculo de Frete                                                            |
|-----------------------|-----------------------------------------------------------------------------------|
| Rotinas Envolvidas    | GFEA065 – Digitação de Documentos de Frete<br>GFEXFUNB – Funções Cálculo de Frete |
| Sistemas Operacionais | Windows/Linux                                                                     |

SIGAGFE – Cálculo Complementar de Valor para Nota Fiscal de Serviço de Transporte

0